# 【貸出中の図書の予約】

貸出中の図書は、OPACからも予約ができます。

1. OPACで検索条件を入れて「検索」ボタンをクリック

| <b>手馬工</b>                                                    | 業局等                                      | 專門习                     | 2校                                  |                |            |      |          |
|---------------------------------------------------------------|------------------------------------------|-------------------------|-------------------------------------|----------------|------------|------|----------|
| 目録検索                                                          | 🔻 🧕 利用者                                  | サービス ▼                  |                                     |                |            |      |          |
| #馬高專 全参                                                       | 加館 他大学                                   | CiNii Books             | CiNii Research(論文)                  | IRDB           | NDL Search | 青空文庫 |          |
| 葡易検索 ●●●●●<br>●資料種別:<br>■●●●●●●●●●●●●●●●●●●●●●●●●●●●●●●●●●●●● | ▶<br>2全て □図書<br>]館内にある資                  | □雑誌 □AV<br>◆<br>斜のみを検索対 | 資料<br>対象にする                         |                |            |      | から始まる資料) |
| カ <sup>、</sup> つ(AND)                                         | キーワー<br>▼ タイトル<br>* ***                  | ۲ × (<br>۷ )            |                                     |                |            |      |          |
| かつ(AND)                                                       | <ul> <li>▼ 名白石</li> <li>▼ 出版者</li> </ul> | • [                     |                                     |                |            |      |          |
| 出版年(西暦)<br>ISBN/ISSN<br>NCID<br>書誌ID<br>登録番号<br>資料ID          | :                                        | ·<br>  *出版<br>  *冒      | コード:<br>文国コード:<br>試語コード:<br>分類:<br> | 98<br>98<br>98 |            |      |          |
| 請求記号<br>表示順                                                   | :<br>出版年降順                               | ~                       | 表示件数: 10件 🗸                         |                |            |      |          |
|                                                               |                                          |                         | <i>₽</i> ₩≢                         | 2              | UP         |      |          |

2. 利用したい図書が貸出中の場合、右端の「予約」ボタンをクリックし

| 書誌詳約                          | ص                                                                                                    |                                                                                                    |                                           |                       |                                                                                                    |        |                                   | 🚔 印 刷                       |
|-------------------------------|----------------------------------------------------------------------------------------------------|----------------------------------------------------------------------------------------------------|-------------------------------------------|-----------------------|----------------------------------------------------------------------------------------------------|--------|-----------------------------------|-----------------------------|
|                               |                                                                                                    |                                                                                                    |                                           |                       |                                                                                                    |        |                                   |                             |
|                               |                                                                                                    |                                                                                                    | ▲ 検察結果一!                                  | 見へ戻る                  |                                                                                                    |        |                                   |                             |
|                               | 「 力学                                                                                                    |                                                                                                    |                                           |                       |                                                                                                    |        |                                   |                             |
|                               | 図書 山本貫                                                                                                    | 專著 装華房, 2022                                                                                               | 2 (物理学レクチ                                 | ャーコース). <             | BB0126979                                                                                                    | 90>    |                                   |                             |
|                               | 登録タグ: (打                                                                                                    | 推薦図書)R05 一般                                                                                                | 救科(自然)推薦第:                                |                       |                                                                                                    |        |                                   |                             |
|                               | 便利機能:                                                                                                    | ブックマーク 📑 出力                                                                                                | J ⊠×−ル 🚞                                  | と献管理                  |                                                                                                    |        |                                   |                             |
|                               |                                                                                                    |                                                                                                    |                                           |                       |                                                                                                    |        |                                   |                             |
|                               | ▶詳細情報を見                                                                                                    | 3                                                                                                    |                                           |                       |                                                                                                    |        |                                   |                             |
|                               | ▶詳細情報を見<br>書誌URL:[https                                                                                                    | 3<br>://libopac-c.kosen-k.go.jp                                                                            | /webopac14/BB01269                        | 90 選択                 | 1                                                                                                    |        |                                   |                             |
|                               | ▶詳細情報を見<br>書誌URL:[https                                                                                                    | 38<br>;://libopac-c.kosen-k.go.jp                                                                          | /webopac14/BB012697                       | 290 選択                | )                                                                                                    |        |                                   |                             |
| 所蔵一覧                          | ▶詳細情報を見<br>書誌URL: [https:<br>覧 1件~1件(全1件)                                                                                                    | 】る<br>://libopac-c.kosen-k.go.jp<br>牛)                                                                     | /webopac14/BB01269                        | 90 選択                 | 1                                                                                                    |        |                                   |                             |
| 所蔵一覧                          | ▶詳細情報を見<br>書誌URL: [https<br>覧 1件~1件(全14)                                                                                                    | ¦る<br>://libopac-c.kosen-k.go.jp<br>‡)                                                                     | /webopac14/BB01269;                       | 90 <b>3</b> R         | 省出中                                                                                                    | 「でない図書 | の予約に                              | tでき                         |
| 所蔵一雪                          | <ul> <li>詳細倩報を見<br/>書誌URL: [https://www.news.org/line</li> <li>1件~1件(全14)</li> <li>件を取り除いて、所蔵一</li> </ul>                                                                                                    | え<br>://iibopac-c.kosen-k.go.jp<br>牛)<br>覧を再表示する                                                           | /webopac14/BB01269;                       | 90 業 <u>業</u><br>※    | 貸出中                                                                                                    | でない図書  | の予約に                              | tでき                         |
| 所蔵一覧<br>▶検索条件                 | <ul> <li>▶詳細倩報を見<br/>書誌URL: [https:</li> <li>■誌URL: [https://www.sec.integradian.com//www.sec.integradian.com//wwwwwwwwwwwwwwwwwwwwwwwwwwww</li></ul>      | ! る<br>://iibopac-c.kosen-k.go.jp<br>牛)<br>- 覧を再表示する<br>) (所蔵館=群馬高専                                        | Webopac14/BB01269;                        | × ۲ (190<br>۲<br>۲    | 〔貸出中<br>〕<br>〕せん。                                                                                                    | でない図書  | の予約に                              | tでき                         |
| 所蔵一雪<br>▶検索条件<br>検索条件         | <ul> <li>▶詳細情報を見<br/>書誌URL: [http://www.setainstatus</li> <li>■誌URL: [http://www.setainstatus</li> <li>■はいて、「「蔵ー</li> <li>(資料ID=3130089)</li> <li>あつしいのするとに読む</li> </ul>                                                                                                    | くる<br>://libopac-ckosen-kgojp<br>(/libopac-ckosen-kgojp<br>年)<br>- 覧を再表示する<br>) (所蔵館=群馬高専<br>- ギーキースコントがす。 | webopac14/BB01269;<br>;)                  | 90 x x<br>X<br>X<br>X | 貸出中<br>せん。                                                                                                    | でない図書  | 「の予約に                             | tでき                         |
| 所蔵一<br>動検索条件<br>検索条件<br>ナンバー? | <ul> <li>詳細情報を見<br/>書誌URL: [https://www.news.org/linear/action/linear/action/linear/</li></ul> | くる<br>///Ibopac-ckosen-kgojp<br>(//Ibopac-ckosen-kgojp<br>年)<br>- 覧を再表示する<br>) (所蔵館=群馬高専<br>洋細をみることができ     | Webopac14/8801269<br>う                    | 90 x #<br>*<br>*      | 〔貸出中<br>〔せん。                                                                                                    | 「でない図書 | 「の予約に                             | はでき                         |
| 所蔵一                           | <ul> <li>▶詳細倩報を見<br/>書誌URL: [https:</li> <li>■誌URL: [https:</li> <li>町</li> <li>1件~1件(全14</li> <li>件を取り除いて、所蔵-</li> <li>: (資料ID=3130089</li> <li>をクリックすると所蔵ID</li> <li>10件 マ</li> <li>断数値</li> </ul>                                                                                                    | いる<br>:////bopac-c.kosen-k.go.jp<br>(////<br>算を再表示する<br>) (所蔵館=群馬高専<br>洋細をみることができ<br>配置場所                  | Awebopac14/BB01269/<br>こ)<br>きます。<br>請求記号 | 90 夏兴<br>米<br>夏料ID    | ばけ、<br>ばけ、<br>ばい、<br>ばい、<br><td>でない図書</td> <td><b>うの予約に</b><br/><sup> 返却予定日</sup></td> <td><b>はでき</b><br/><sup>予約</sup></td> | でない図書  | <b>うの予約に</b><br><sup> 返却予定日</sup> | <b>はでき</b><br><sup>予約</sup> |

## 3. 内容を確認し、必要な箇所にチェックおよび入力をして「申込」ボタン

### をクリック

予約依頼

以下の内容で予約依頼を行います。

依頼条件選択 依頼情報入力 依赖内容障害 依赖完了通知

### 依頼情報入力

以下の情報を入力し、「申込」ボタンを押してください。 \*は必須項目です。

#### ○ 資料情報

カ学 / 山本貴博著. 装華房, 2022. -- (物理学レクチャーコース). <BB01269790> 巻号等: 年月次:

#### ○ 予約依頼者情報

| 利用者ID:        | 220478 | 所属館:群馬高專 | 所属部署:学生課        |
|---------------|--------|----------|-----------------|
| 氏名:<br>依頼件数:( | 高専 太郎  | 利用者区分:職員 | 有効期限日:2099/3/31 |

#### 予約内容の入力

以下の情報を入力し、「申込」ボタンを押してください。

#### 1. 予約の種類及び依頼対象となる資料を選択してください。

◉ 通常予約(複本予約)依頼を行う。※複数の資料に対して予約を行えます。

| 資料ID        | 所蔵館  | 配置場所        | 請求記号                        | 状態  | 返却期限          | 予約人数 |
|-------------|------|-------------|-----------------------------|-----|---------------|------|
| 313008<br>9 | 群馬高專 | 図書_新着図<br>書 | 423   <mark>Y</mark> 3<br>1 | 貸出中 | 2024/2/2<br>0 | 0件   |

|   |         |               |      |             | Carl Sector States |         |
|---|---------|---------------|------|-------------|--------------------|---------|
| 2 | NTO     | 予約休頼          | 悟起を入 | 力(確認)       | 1.76               | ださい。    |
|   | SA 1 12 | 1. IL 1 KY WH |      | / J PE at / |                    | 10 0 00 |

| 申込日:2024/2/7                         |
|--------------------------------------|
| 受取希望館:群馬高專                           |
| 予約解除日:                               |
| ※特定の日を越えたら予約が不要な場合に入力してください。         |
| ※入力した日を過ぎると予約をキャンセルします。              |
| 確認メールを受信するメールアドレスを設定してください。          |
| ● 通常メール ○ 携帯メール                      |
| ※携帯メールを指定した場合は携帯サイズに合わせて確認メールを送信します。 |
| ● E-mail : @gunma-ct.ac.jp ∨         |
| 〇 ※E-mailの変更:                        |
| ※E-mail (確認) :                       |
| ◎ 連絡先 : 000-000-0000 ✔               |
| ○ 上記以外の連絡先 : []                      |
|                                      |
| 3. 通信欄                               |
| 備考:                                  |
|                                      |
|                                      |
|                                      |
| dr. 23                               |
| Δ φ                                  |

# 4. 内容確認画面で内容に間違いがなければ、「決定」ボタンをクリック

### 予約依頼

以下の内容で予約依頼を行います。よろしければ「決定」ボタンを押してください。

依頼条件選択 依頼情報入力 依頼内容確認 依赖完了通知

依頼内容確認

以下の内容で予約依頼を行います。よろしければ「決定」ボタンを押してください。

### ○ 資料情報

| 力学 / 山本貴博著.<br>  Z華屋, 2022 (物理学レクチャーコース). | <bb01269790></bb01269790> |
|-------------------------------------------|---------------------------|
|                                           |                           |
| <b>巻亏寺</b> :                              |                           |
| 年月次:                                      |                           |
|                                           |                           |

#### ○ 依頼内容

| 資料ID:3130089                           |          |                        |
|----------------------------------------|----------|------------------------|
| 申込日:2024/2/7                           | 予約解除日:   |                        |
| 受取希望館:群馬高專                             |          |                        |
| 連絡先 <mark>:</mark> 000-000-0000<br>備考: | E-mail : | @gunma-ct.ac.jp(通常メール) |

| 決定         | 入力画面に戻る | 条件選択に戻る            |
|------------|---------|--------------------|
|            |         | ⊠ 処理の中止(ウインドウを閉じる) |
| 群馬工業高等専門学校 |         |                    |

### 5. 「終了する」をクリック

以下の内容で予約依頼を行いました。

予約依頼

# 依頼条件選択 依頼情報入力 依頼内容確認 依頼完了通知 依頼完了通知 以下の内容で予約依頼を行いました。 依頼番号:SV002698 ○ 資料情報 力学 / 山本貴博著. 裳華房, 2022. -- (物理学レクチャーコース). <BB01269790> 巻号等: 年月次: ◎ 依頼条件選択 資料ID:3130089 申込日:2024/2/7 予約解除日: 受取希望館:群馬高専 連絡先:000-000-0000 E-mail: @gunma-ct.ac.jp (通常メール) 備考: 終了する